## Mon cœur reste fidèle au livre papier,

mais à défaut, le livre numérique a tout de même quelques avantages : une disponibilité plus étendue et des fonctions de recherche ,déplacement rapide, signets, copie (limitée !) Autant les utiliser et comme ces fonctions ne sont pas toujours évidentes, en voici un mode d'emploi :

Imprimez cette page ?

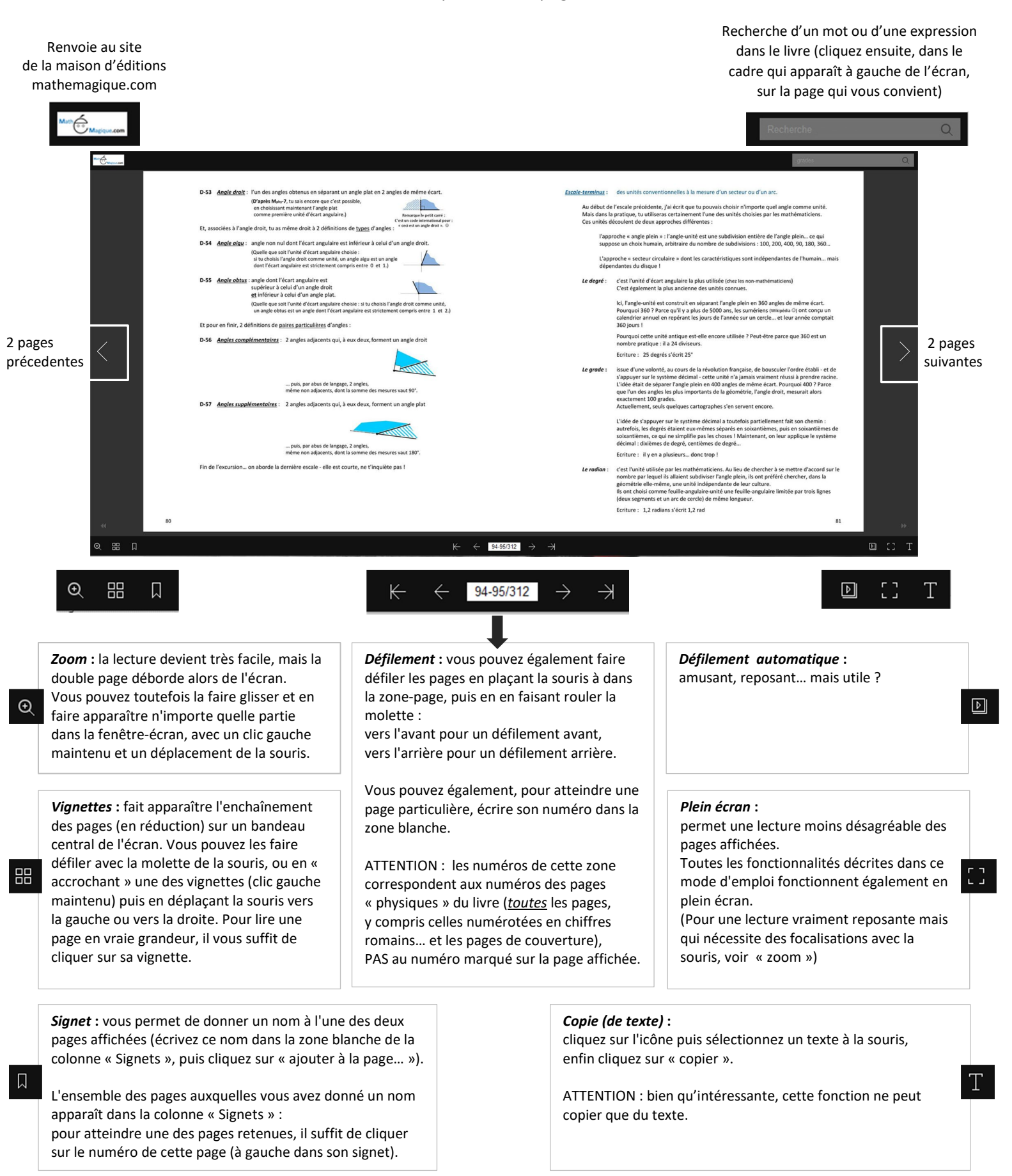